## INSTRUCTIONS TO CREATE NEW COMPANY

Once you sign in to the Public Portal, your screen should appear as follows. You will automatically be on your personal profile screen.

If you want to create a New Company or enter an existing company for the **first time**, click on **New Company Registration**. (If you never been registered for the license type you are applying for)

## IF THIS IS A RENEWAL STOP AND CONTACT YOUR LICENSE PROGRAM

| IOWA.                                    | Iowa Regulatory Licensing (DIAL & HHS Public Health)                                                                                                    |
|------------------------------------------|----------------------------------------------------------------------------------------------------|
| ✿ Services 童Agencies ⊕Social             | My Profile                                                                                                    |
| onya Webb                                | Select your facility name, organization name, or personal license:                                                                                                    |
| ▲ Home                                   | Select a Membership for your Actions:<br>If this is a renewal and your facility is not listed or you are unsure of the application you need to submit, <u>contact your license program</u> , DO NOT CREATE A NEW FACILITY RECORD.                                            |
| ▲ Public Search                          | If this is a new company registration/application, click on New Company Registration on the left side bar to create the facility record and then proceed with your new license, permit or program application.<br>Once you have selected your option, click 'Continue' below |
| My Profile                               | Personal Licenses                                                                                                    |
| New Company<br>Registration              | Construction Construction Construction Construction Construction Construction                                                                                                    |
| My Licenses, Permits,<br>& Programs      | Continue                                                                                                    |
| Apply for License, Permit,<br>or Program | Murpere I                                                                                                    |
| Sign Off                                 | Basic Profile Details - (PIN: 144440)                                                                                                    |
| Help                                     | Tonya Webb         04/09/1975           Email Address         Preferred Address                                                                                                    |
|                                          |                                                                                                    |
|                                          | Address Is Address Is ATTN                                                                                                    |
|                                          | Hkuse Number*<br>3Z1 East                                                                                                    |
|                                          | Street Name* Street Type<br>12th Street                                                                                                    |

Enter company and address details. Scroll down and click on **Continue.** Your screen should appear as follows:

|                                          | Tax ID / EIN / SSN *<br>483111111                        |                                               |                                       |
|------------------------------------------|----------------------------------------------------------|-----------------------------------------------|---------------------------------------|
| ices ≘Agencies ⊕Social                   | Company Type<br>Sole Proprietorship/Individual Ownership |                                               | ÷                                     |
| ) Tonya Webb                             | Program Type<br>Tanning Facility                         |                                               | v                                     |
| Home                                     | Preferred Address<br>Permanent Physical Address          |                                               | Ŧ                                     |
| Public Search                            | Email Address *<br>test@itest.com                        |                                               |                                       |
| My Profile                               | Physical Address Details                                 |                                               |                                       |
| New Company<br>Registration              | Address is<br>Work                                       | ✓ ATTN                                        |                                       |
| My Licenses, Permits,<br>& Programs      | 6200                                                     | Street Prefix<br>Street Type                  | *                                     |
| Apply for License, Permit,<br>or Program | Park<br>Street Direction                                 | Avenue<br>County                              | · · · · · · · · · · · · · · · · · · · |
| Sign Off                                 | Unit Type<br>Suite                                       | ✓ Unit Number<br>100                          |                                       |
| Help                                     | City*<br>Des Moines                                      | State*     Iowa                               | v                                     |
|                                          | Country                                                  | <ul> <li>Zip Code *</li> <li>50321</li> </ul> |                                       |
|                                          | Phone 1 * 515555555                                      | Phone 1 Type *<br>Mobile                      | Ŧ                                     |
|                                          | Phone 2                                                  | Phone 2 Type                                  | Ŧ                                     |
|                                          |                                                          |                                               |                                       |

**COMPANY IS CREATED** 

## You can now Apply for a License Permit, or Program for the business

| IØWA.                                                         | Iowa Regulatory Licensing (DIAL & HHS Public Health)                                                       |
|---------------------------------------------------------------|----------------------------------------------------------------------------------------------------|
| ✿ Services 童Agencies ூSocial                                  | Apply for License, Permit, or Program                                                                      |
| Tonya Webb<br>Member. TW Tanning                              | Apply for License, Permit, or Program                                                                      |
| ▲ Home                                                        | Program 🔹                                                                                                  |
| ▲ Public Search                                               | Program Detail                                                                                             |
| Ø My Profile                                                  | Cancel Continue                                                                                            |
| Company Profile                                               | For additional assistance, please click on the link below for specific Public Health's regulatory website. |
| Member Management                                             | DIAL LICENSE PERMITS & REGISTRATIONS<br>HIS BUREAU OF EMERGENCY MEDICAL AND TRAUMA SERVICES                |
| <ul> <li>My Licenses, Permits,<br/>&amp; Programs</li> </ul>  | HHS BUREAU OF RADIOLOGICAL HEALTH                                                                          |
| <ul> <li>Apply for License, Permit,<br/>or Program</li> </ul> |                                                                                                    |
| Sign Off                                                      |                                                                                                    |
| Help                                                          |                                                                                                    |